## **DIBELS DAZE Assessment Online**

\*Progress Monitoring DAZE should only be used on students when every other DIBELS measure is solid.

| How to get usernames & passwords for your students:<br>Log in: <b>mclass.amplify.com</b><br>Choose <b>Classes</b> & Groups                                   |                                                                                                    | Home Notices Classes & Groups Support                                                                                                    |
|----------------------------------------------------------------------------------------------------|----------------------------------------------------------------------------------------------------|----------------------------------------------------------------------------------------------------|
| Click on your class name. A new section will open. Click on student logins. Hit <b>Print All</b> . Cut apart and give to students before they begin testing. |                                                                                                    | Class Info Student Logins                                                                                                    |
| •                                                                                                    | Most labs have the <b>DAZE</b> icon on the desktop of the computers. If so, students will click on this icon before entering their user name and password.                                                                                         | Student Login<br>agrimm1<br>••••••••<br>Need help?<br>Log In                                                                                                    |
| •                                                                                                    | and enter <b>mclass.amplify.com/student</b> . The address is on the sheets you cut apart. <b>Log in as a student</b> .                                                                                                    |                                                                                                    |
| •                                                                                                    | Students enter their user name and password then Log in                                                                                                    |                                                                                                    |
| •                                                                                                    | Have students check the name at the top of the screen to be sure it is theirs.                                                                                                    | *It must say "Progress Monitoring" if<br>you are Progress Monitoring students.<br>If it says "Benchmark" when you log in<br>then the Progress Monitoring window<br>has closed and you will need to follow<br>the directions at the end of this<br>document to switch to PM. |
| •                                                                                                    | Students put on headphones and press <b>Start.</b> The student will be given testing instructions through the headphones.                                                                                                    |                                                                                                    |
| •                                                                                                    | A timer will count down 3,2,1. Tell students to begin testing as soon as the sentences appear.                                                                                                    |                                                                                                    |
| •                                                                                                    | Use the green arrow on the right to scroll down to additional sentences.                                                                                                    |                                                                                                    |
| •                                                                                                    | See the very important note to the right. See below for<br>instructions on how to switch from Benchmark to Progress<br>Monitoring. If you test Benchmark then that score will be the<br>score for the next assessment period. It can't be changed. |                                                                                                    |
| •                                                                                                    | Once 3 minutes is up, the student will see a short graphic followed by the words " <b>You are done".</b>                                                                                                    |                                                                                                    |
| •                                                                                                    | After that, students go to the arrow next to their name and choose <b>Log out</b> .                                                                                                    | Log Out                                                                                                    |
| •                                                                                                    | It will ask " <b>Are you sure you want to log out</b> ?". Student chooses " <b>Yes</b> ".                                                                                                    |                                                                                                    |
| •                                                                                                    | Collect usernames and passwords for the next assessment.                                                                                                    |                                                                                                    |

## How to switch from Benchmark to Progress Monitoring:

| lft<br>Pro | he Benchmark window has opened and you still wish to<br>ogress Monitor:<br>Click on "Online Assessment Management" instead of the<br>blue tile.                                        | mCLASS®<br>DIBELS<br>Next®<br>Online<br>Assessment<br>Management |
|------------|----------------------------------------------------------------------------------------------------|------------------------------------------------------------------|
| •          | Next, switch each individual student that you want to assess<br>to PM (Progress Monitoring)<br>You will need to switch these back before your students take<br>the BM (Benchmark) test | BM PM   Daze (only)                                              |